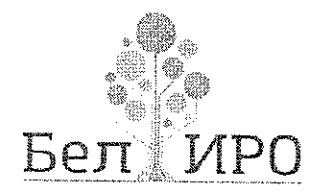

ЛЕПАРТАМЕНТ ОБРАЗОВАНИЯ БЕПГОРОДСКОЙ ОБЛАСТИ

ОБЛАСТНОЕ ГОСУДАРСТВЕННОЕ АВТОНОМНОЕ ОБРАЗОВАТЕЛЬНЮЕ УНРЕЖДЕНИЕ ДОПОЛНИТЕЛЬНОГО ПРОФЕССИСНАЛЬНОГО СЪРАЗОВАНИЯ

«БЕЛГОРОДСКИЙ ИНСТИТУТ РАЗВИТИЯ ОБРАЗОВАНИЯ» (ОГАОУ ДПО «БелИРО»)

> Студенческая ул., д. 14, Белгород, 308007 тел. (4722) 34–40–08, факс (4722) 34–92–81 Е-mail: mail@beliro.ru ОКПО 59385389 ОГРН 1023101659602 ИНН/КПП 3123066109/312301001

29. 03. 2021 No 644

Ha № \_\_\_\_\_ ot\_\_\_

Руководителям органов, осуществляющих управленис в сфере образования муниципальных районов и городских округов

Руководителям профессиональных образовательных организаций

О подаче заявлений на аттестацию в электронном виде

Областное государственное автономное образовательное учреждение дополнительного профессионального образования «Белгородский институт развития образования» (далее – ОГАОУ ДПО «БелИРО») информирует о том, что в целях повышения эффективности и качества сопровождения процедуры аттестации с 01 апреля 2021 года педагогическим работникам предоставляется возможность подачи заявления на аттестацию в целях установления квалификационных категорий в электронном виде через единый портал государственных услуг Российской Федерации.

Педагоги организаций, осуществляющих образовательную деятельность, могут подавать заявления только в рекомендуемые сроки подачи в зависимости от типа образовательных организаций.

Для обеспечения подачи заявлений в электронном виде через портал Госуслуг центром сопровождения аттестации педагогических и руководящих работников подготовлена инструкция (приложение).

ОГАОУ ДПО «БелИРО» просит довести данную информацию до сведения педагогических работников.

А.А. Бучек

Ректор

Солодовникова Светлана Викторовна (4722) 35-86-36

## Инструкция по подаче заявления на аттестацию в целях установления квалификационных категорий в электронной форме через портал Госуслуг

1. Для подачи заявления необходимо зайти в свой Профиль на едином портале государственных услуг Российской Федерации и в поисковой строке «Название услуги или ведомства» ввести «Аттестация педагогических работников»

| Ŵ | · ~            | Для гра                     | ждан 🗸                    |                                         |                         |              |               |              |   | 🕈 Бел                 | город г          | <b>=</b> RUS v |
|---|----------------|-----------------------------|---------------------------|-----------------------------------------|-------------------------|--------------|---------------|--------------|---|-----------------------|------------------|----------------|
|   | <b>70</b> C    | услу                        | ru                        |                                         |                         | Услуги       | Оплата        | Поддержка    | Q | ß                     | Новосе           | елова О.И. 🔻   |
| 2 | ×,             | ġ.                          | Защитите с<br>Сделайте пр | е <b>бя и своих (</b><br>ививку от COVI | <b>близких!</b><br>D-19 |              |               |              |   |                       | ÷.               |                |
|   | Введит<br>Атте | ге название услу<br>ЭСТАЦИЯ | и или ведомства           |                                         |                         |              |               | Q            |   |                       |                  |                |
|   | 0              | Аттестац                    | ия медицинских р          | аботников и фари                        | мацевтов                |              |               | A            |   | (                     | 2                |                |
|   | 0              | Аттестац                    | ия, переаттестац          | ия физических ли                        | ц на право поді         | готовки закл | ючений экспер | тизы проект  |   | У вас нет н<br>задолж | еоплач<br>енност | іенных<br>гей  |
|   |                | — Аттест                    | ация физических           | лиц на право под                        | цготовки заключ         | ений экспер  | тизы проектно | ой документа |   | Под                   | робнее           |                |
|   | <i>(i)</i>     | Помощь                      | и поддержка               |                                         |                         |              |               |              |   |                       |                  |                |
|   | (i)            | Уровни в                    | ысшего образова           | ния                                     |                         |              |               |              |   | Оплат                 | а по кви         | танции         |
|   | Q              | аттестац                    | ия педагогически          | работников                              |                         |              |               | - P          |   |                       |                  |                |
| × | Q              | аттестац                    | 4я                        |                                         |                         |              |               | -            |   |                       | 24.02            | .2021 11:41    |

2. После загрузки результатов поиска необходимо выбрать территориальный орган исполнительной власти «Департамент образования Белгородской области»

|         | госуслуги                                                                                                    | Услуги                       | Оплата                       | Поддержка                                | Q                                      | Новоселова О.И. 🔻                         |    |
|---------|----------------------------------------------------------------------------------------------------|------------------------------|------------------------------|------------------------------------------|----------------------------------------|-------------------------------------------|----|
|         | Веедите название услуги или ведоиства<br>аттестация педагогических работников                                                                                                    |                              |                              |                                          |                                        | Q                                         |    |
| 1       |                                                                                                    |                              |                              |                                          |                                        |                                           |    |
| F       | езультаты поиска для местоположения                                                                                                    | Белгород г                   |                              |                                          |                                        |                                           |    |
|         | Все (14) Услуги (4) Ведомства (6) Информация и помощь (4)                                                                                                    |                              |                              |                                          |                                        |                                           |    |
|         |                                                                                                    |                              |                              |                                          |                                        |                                           |    |
| A       | гтестация медицинских раоотников и фармацевтов                                                                                                    |                              |                              |                                          |                                        |                                           |    |
| П<br>З, | омощь и поддержка<br>есь мы поможем разобраться с наиболее частыми вопросами в части гос                                                                                                 | услуг и поста                | араемся расси                | казать об этом пр                        | осто и доступно.                       |                                           |    |
| Д       | епартамент образования Белгородской области                                                                                                    |                              |                              |                                          |                                        |                                           |    |
| 10      | рриториальные органы и подведомственные организации                                                                                                    |                              |                              |                                          |                                        |                                           |    |
| С<br>Д  | рганизация подготовки, переподготовки, повышения квалифи<br>апартамент образования Белгородской области<br>домства > Департамент образования Белгородской области > Организация обучения | кации педа<br>а по дополните | агогически:<br>льным професс | <b>х работников</b><br>иональным програм | Белгородской о<br>мам педагогических р | области<br>работников Белгородской област | ли |
|         |                                                                                                    |                              |                              |                                          |                                        |                                           |    |

3. Далее необходимо открыть вкладку «Все услуги» и в разделе «Электронные» выбрать услугу «Аттестация педагогических работников организаций, осуществляющих образовательную деятельность на территории Белгородской области»

| госуслуги                                                                                      |                                                                | Услуги       | Оплата                          | Поддержка         | Q              | Новосел        | пова О.И. 🔻 |  |
|------------------------------------------------------------------------------------------------|----------------------------------------------------------------|--------------|---------------------------------|-------------------|----------------|----------------|-------------|--|
| <b>А Главная Органы власти</b> Де                                                              | партамент образования Белгородской об                          | бласти       |                                 |                   |                |                |             |  |
| Правительство Белгородск<br>Департам                                                           | ой области ><br>1ент образо                                    | вани         | я Бел                           | города            | ской с         | бласти         | 1           |  |
| Информация и контакты Все услуги (6) Территориальные органы и подведомственные организации (1) |                                                                |              |                                 |                   |                |                |             |  |
| Введите название услуги                                                                        |                                                                | T            | Получатель услуг<br>Гражданин Р | ÞΦ                | $\sim$         |                |             |  |
| Электронные<br>ЭПодтверждение документов об уч                                                 | еных степенях, ученых званиях                                  | >            |                                 |                   |                |                | _           |  |
| <ul> <li>Аттестация педагогических работь</li> <li>Государственная аккредитация об</li> </ul>  | ников организаций, осуществляк<br>разовательной деятельности > | ощих образов | ательную деяте                  | ельность на терри | тории Белгород | ской области > | ]           |  |
| Лицензирование образовательной<br>4. Зайдя на                                                  | а деятельности ><br>Данную ст                                  | раниц        | у не                            | обходим           | 10 Bb          | ібрать         | вкла,       |  |

«Установление квалификационной категории».

| госуслуги |                 |                                                        | Оплата           | Поддержка            | Q             | Новоселова О.И             |
|-----------|-----------------|--------------------------------------------------------|------------------|----------------------|---------------|----------------------------|
| 🔒 Главная | Категории услуг | Аттестация педагогических работников организаций, осуш | ествляющих обра: | зовательную деятельн | ость на терри | тории Белгородской области |

Аттестация педагогических работников организаций, осуществляющих образовательную деятельность на территории Белгородской области

| 🗸 Вернуться                                                         | ×.                                              |
|---------------------------------------------------------------------|-------------------------------------------------|
| Показаны услуги Для граждан 🗸                                       | Услугу предоставляет                            |
| Электронные услуги<br>Установление квалификационной категории       | Департамент образования<br>Белгородской области |
| Неэлектронные услуги                                                | На этой странице                                |
| Заявление работника в целях установления квалификационной категории | Электронные услуги                              |
|                                                                     | Неэлектронные услуги                            |

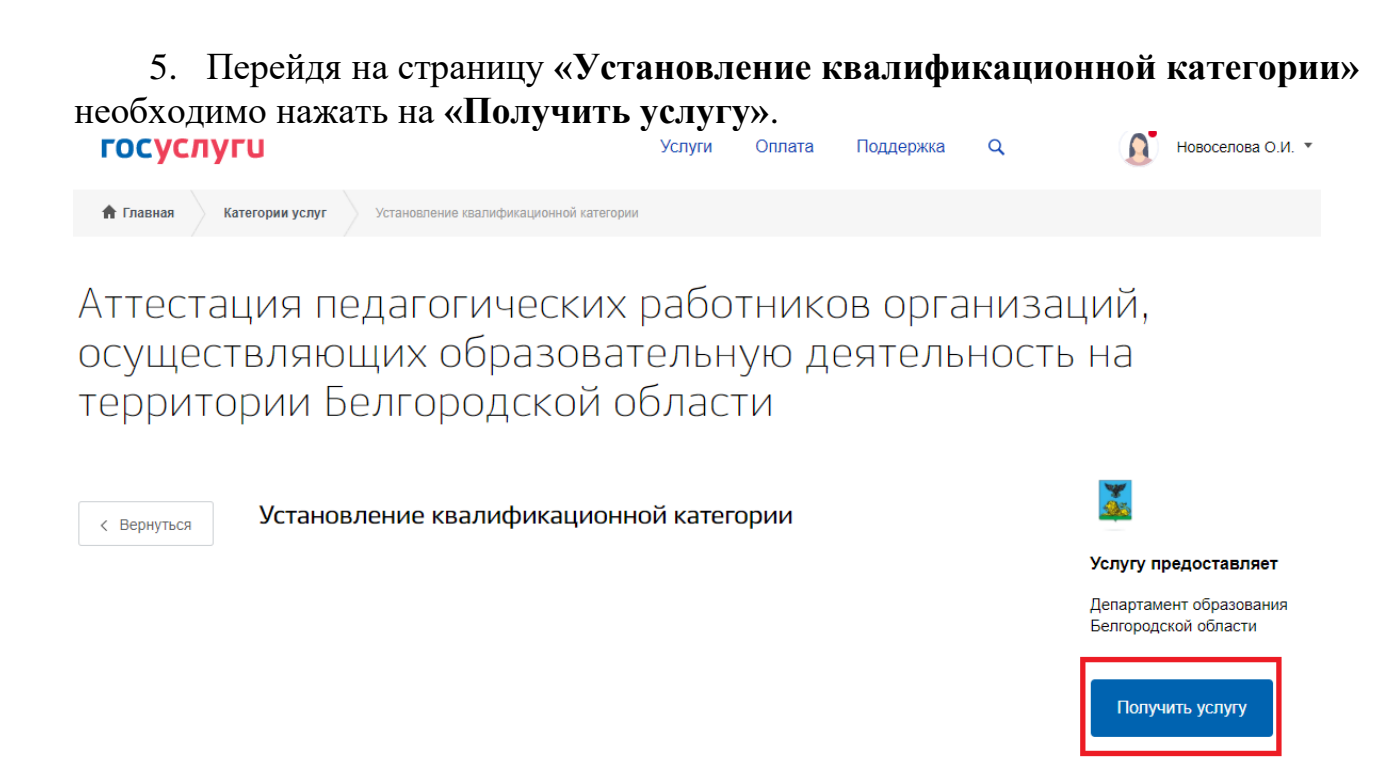

6. Система автоматически сформирует заявление с данными о заявителе (1.сведения 0 заявителе, 2.паспортные данные, 3.контактные данные). Самостоятельно необходимо заполнить раздел 4 «Информация о педагогическом работнике», раздел 5 «Информация о квалификационной категории» и раздел 6 «Документы», в который необходимо загрузить копию квалификационной документа, подтверждающего наличие категории и документ, дающий право пройти процедуру аттестации без экспертной оценки аттестационных материалов.

После заполнения всех полей необходимо нажать кнопку «Подать заявление».

| го | суслуги                                                                                                    | Услуги                                           | Оплата                                          | Поддержка                                             | Q        |
|----|----------------------------------------------------------------------------------------------------|--------------------------------------------------|-------------------------------------------------|-------------------------------------------------------|----------|
| 6  | Документы                                                                                                    |                                                  |                                                 |                                                       |          |
|    | Копия документа, подтверждающего наличие квалификационной катего                                                                                                    | рии                                              |                                                 |                                                       |          |
|    | Перетащите файл сюда или загрузите вручную                                                                                                    |                                                  |                                                 |                                                       |          |
|    | Для загрузки выберите файл с расширением pdf. Максимально допустимы                                                                                                    | й размер файла                                   | а — 5120 Кб.                                    | необязател                                            | ьно      |
|    | Основание для освобождения от экспертной оценки аттестационных мат                                                                                                    | териалов                                         |                                                 |                                                       |          |
|    | Перетащите файл сюда или загрузите вручную                                                                                                    |                                                  |                                                 |                                                       |          |
|    | В соответствии с разделом 4 "Положения об использовании автоматизир<br>педагогических работников организаций, осуществляющих образовательн<br>области"<br>Для загрузки выберите файл с расширением pdf. Максимально допустимы | ованных техно<br>ную деятельно<br>й размер файла | логий при пров<br>сть на террит<br>а — 5120 Кб. | необязателі<br>едении аттестаци<br>пории Белгородской | ьно<br>u |
|    |                                                                                                    | , , , , , , , , , , , , , , , , , , , ,          |                                                 |                                                       |          |

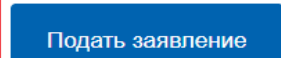